## 図書館新検索システム マニュアル

https://jisvro2.nvlu.ac.jp/drupal/ 日本獣医生命科学大学図書館

トップページの説明

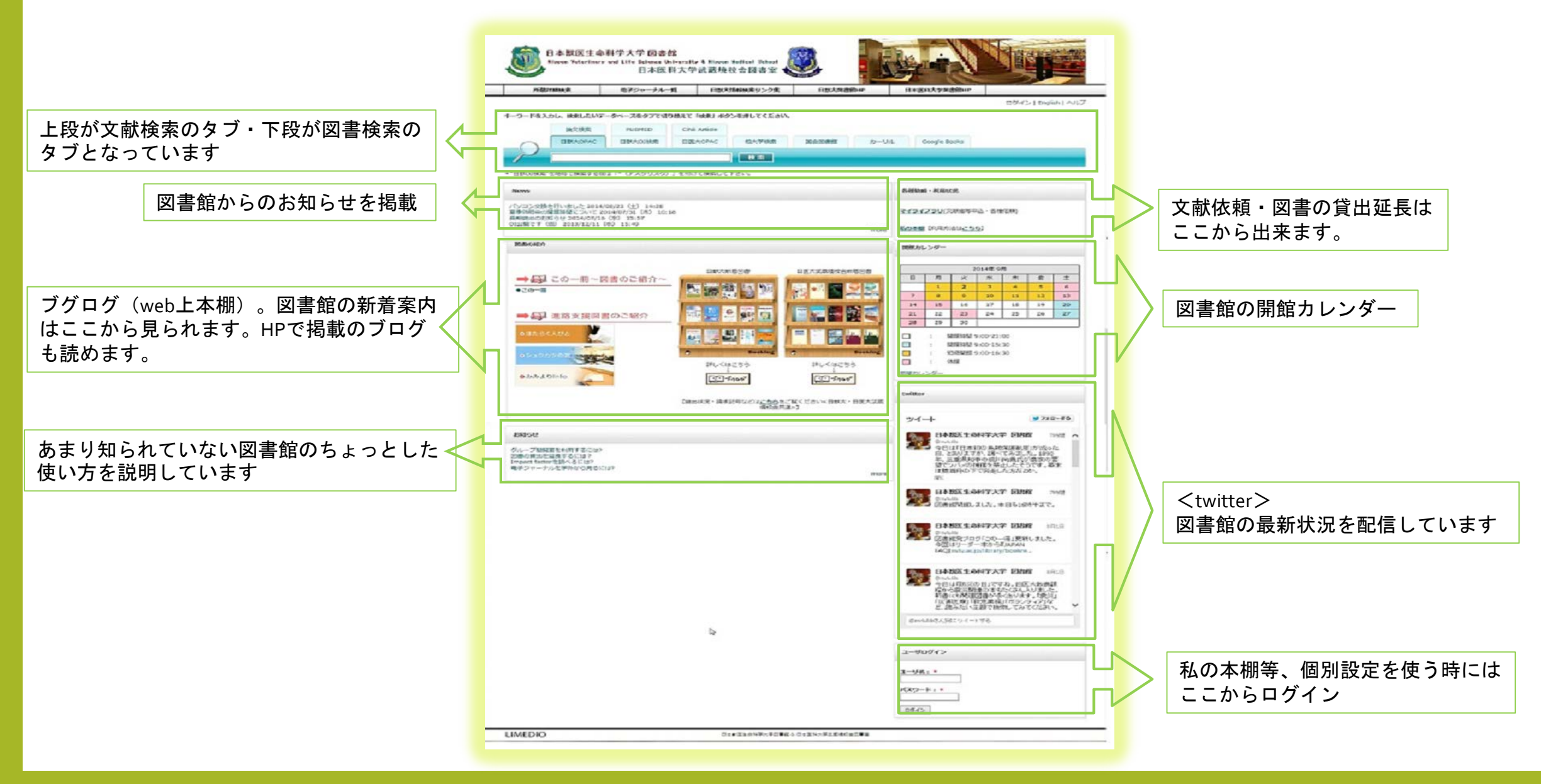

ユーザログインについて

画面上部および画面最下部に"ログイン"があります。

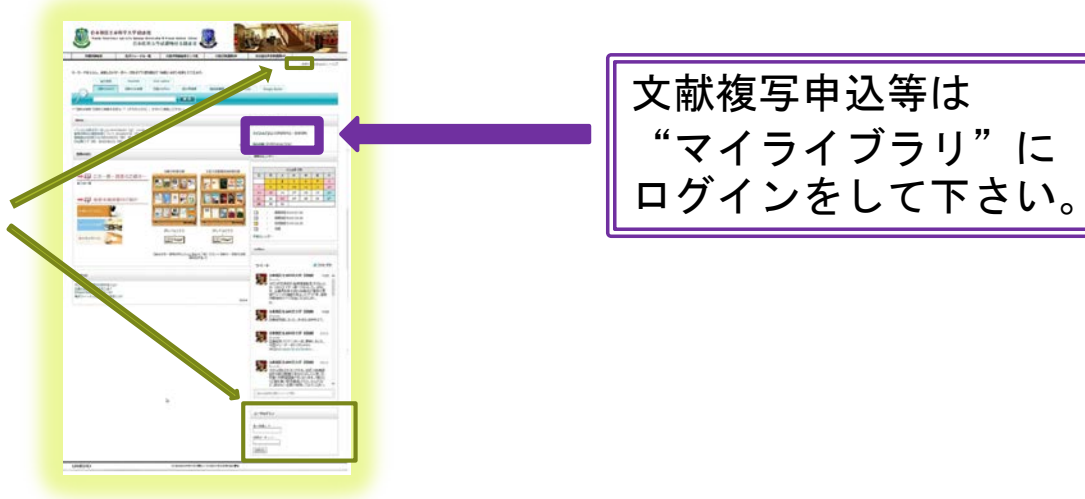

ログイン後に検索をすると、検索結果を「<u>本棚へ登録」やメール送信</u>する事が出来ます。

| 論文検索<br>日歌大OPAC 日                                                           | PUBMED CiNii Art<br>默大OJ検索 日医大OF           | iicle<br>PAC CiNii Books 国会図書館                                                                                   | カーリル Google Books                                                          | 建文物策 PUBMED<br>日献代OPAC 日献代の続<br>日報代不可給                                                                                                    | CINII And<br>電 日底大OPAC CINII Books 国会回動館 カーリル Google Books                                                                                 |
|-----------------------------------------------------------------------------|--------------------------------------------|----------------------------------------------------------------------------------------------------|----------------------------------------------------------------------------|----------------------------------------------------------------------------------------------------|----------------------------------------------------------------------------------------------------|
| <u>生態学入門</u><br>約込検索<br>資料種別<br>図書 (20)<br>強誌 (0)<br>2015                   | 並び順 お薦め順<br>1.<br>過時のは注<br>図書              | 動物の社会:社会生物学・行<br>著者:伊藤嘉昭著<br>出版者:東海大学出版会 2006/8<br>ISBN: 4486017374<br>状況:書架にありまず(回書 481.7) 1-7 -                | 全20件 1~20 <mark>K ≪ 1</mark> /1 ≫<br>可動 <b>生態学入門,</b> 新版<br><sub>般</sub> ) | 302.66余           資料種類           回標 (20)           過註 (0)           通註卷帶 (0)           老者                                                    | 並び順 2篇の順<br>全選択 全解論 選択数:0 <sup>6</sup> M 本個へ登録 C 電子メール<br>1.<br>動物の社会:社会生物学・行動生態学入門,新版<br>著者:伊藤部宿<br>単一一一一一一一一一一一一一一一一一一一一一一一一一一一一一一一一一一一一 |
| 著者<br>伊藤,嘉昭(1930-)(4)<br>Itô, Yoshiaki, 1930-(4)<br>Itô, Yoshiaki, 1930-(4) | 2.<br>************************************ | 魚類環境生態学入門:渓流力<br>東海大学品然1学審書<br>著き、振波節編著<br>出版音:東海大学出版会 2006/5<br>ISBN: 4486017293<br>状況: 書架にあります(回書 487.5) 5-4 - | <sup>Nら深海まで、魚と棲みかのインターアクション<br/><sub>般)</sub></sup>                        | 「仲陽、瀧珍谷(1930-) (4)<br>Itô, Yoshiaki, 1930- (4)<br>Itô, Yosiaki, 1930- (4)<br>*Nihon Seitai Gakkai (2)<br>The Ecological Society of Japan (2) |                                                                                                    |
| The Ecological Society of Japan (2)<br>▼<br>作名・キーワード<br>動物生態学 (6)           | 3.<br>図書<br>受書                             | 生態学入門,第2版<br>着き:日本生態学参編<br>出版者:東京化学四人 2012/4<br>ISBN: 9784807907830<br>状況:予約可(返却予定: 2013/10/01)                  |                                                                            | <b>住名・キーワード</b><br>動物生態学(6)<br>社会生物学(5)<br>生態型(5)<br>Ecology(2)<br>曲調(2)                                                                     | □ 3. 生態学入門,第2版<br>著者:日本生態学会編<br>出版者:東京代学術人 2012/4<br>15時8:797400790730<br>状況:予約9回(進部学定:2013/10/01)                                         |

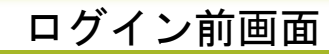

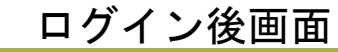

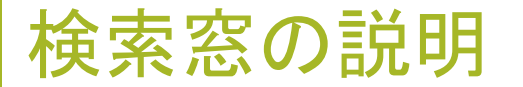

## 検索したいタブを切替えて検索します

上段は論文検索のタブ・下段は図書検索のタブに分かれています

論文検索⇒論文の一括検索をしたい時 PUBMED⇒PUBMEDを検索したい時 CiNii Article⇒日本の文献を探す時

| 論文検索    | PUBMED  | CiNii Article |             |       |      |              |
|---------|---------|---------------|-------------|-------|------|--------------|
| 日獣大OPAC | 日獣大OJ検索 | 日医大OPAC       | CiNii Books | 国会図書館 | カーリル | Google Books |
|         |         |               | 検索          |       |      |              |

日獣大OPAC⇒日獣大・日医大武蔵境校舎の所蔵検索 日獣大OJ検索⇒日獣大所蔵のオンラインジャーナル(\*OJを検索する時はアスタリスク\*を付けて検索して下さい) 日医大OPAC⇒日医大の所蔵 CiNii Books⇒他大学検索(大学図書館の所蔵検索) 国会図書館 カーリル⇒全国の図書館の蔵書・貸出情報検索サービス\*公共図書館の検索が可能 Google Books

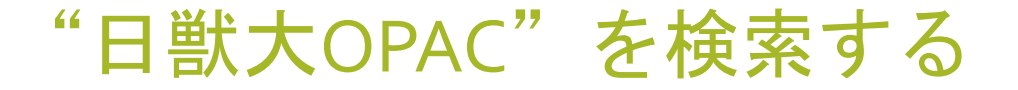

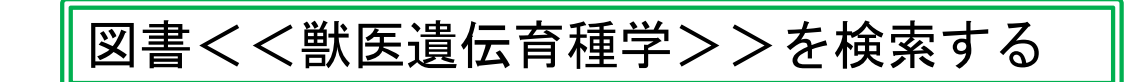

| "日獣大OPAC"タブを選択し、"獣医遺伝育種学"を検索                                                                                                    |                                                                                                    |
|----------------------------------------------------------------------------------------------------|----------------------------------------------------------------------------------------------------|
| 論文検索 PUBMED CiNii Article<br>日默大OPAC 日默大OJ検索 日医大OPAC CiNii Books 国会図書館 カーリル Google Books                                                                                                    |                                                                                                    |
|                                                                                                    | 日本獣医生命科学大学図書館        所蔵真科を検索     検索       (検索結果詳細:図書                                                                                                 |
| 論文検索 PUBMED CiNii Article<br>日賦大OPAC 日膨大OJ検索 日底大OPAC CiNii Books 国会図書館 カーリル Google Books<br>断医過伝育種学 検察                                                                                                    | <b>獣医遺伝育種学</b><br>ジュウイイデンイクシュガク<br>国枝哲夫、今川印彦、鈴木勝士編集<br>東京:朝倉書店,2014.5<br>Amazon.cojpで詳細を見る                                                           |
| 放込検索     並び順 お薦め順     く     1         1.     (武医遺伝育種学)                                                                                                    | <br>ブックマーク                                                                                                    |
| 資料種別         取品(前岸)         取品(前岸)         取品(前岸)         取品(前岸)         取品(前岸)         取品(前岸)         報告         国人         国民学教育モデル・コア・カリキュラム進処           図書(1)         1         1         1         1         1         1         1         1         1         1         1         1         1         1         1         1         1         1         1         1         1         1         1         1         1         1         1         1         1         1         1         1         1         1         1         1         1         1         1         1         1         1         1         1         1         1         1         1         1         1         1         1         1         1         1         1         1         1         1         1         1         1         1         1         1         1         1         1         1         1         1         1         1         1         1         1         1         1         1         1         1         1         1         1         1         1         1         1         1         1         1         1 | <ul> <li>●所蔵:</li> <li>◆ 巻号 予約人数 所在 請求記号 資料種別 資料ID 状況 備考</li> <li>1 □</li> <li>0 図書</li> <li>491.69V<br/>K-1</li> <li>図書</li> <li>1078235</li> </ul> |
| 諸者     ば < ( 1 / 1 >> )1            Ibk, 哲大(1955-) (1)<br>/II, 和彦 (1)<br>Mx, 樹土(1945-) (1)         Kurieda, Tetsuo (1)      図書館に所蔵がある時、タイトルが表示されます                                                                                                    | 全て運訳       運択解除       巻号ブックマーク         ● 刊年       : 2014         ● 形態       : vii, 160p, 図版 [2] 校 ; 26cm         ● シリーズ名:       獣医学教育モデル・コア・カリキュラム準拠 |
| 件名・キーワード       遊伝学 (1)       育理学 (1)       獣医学 (1)                                                                                                    | タイトルをクリックすると、<br>現在のOPACの詳細画面にいきます                                                                                                    |

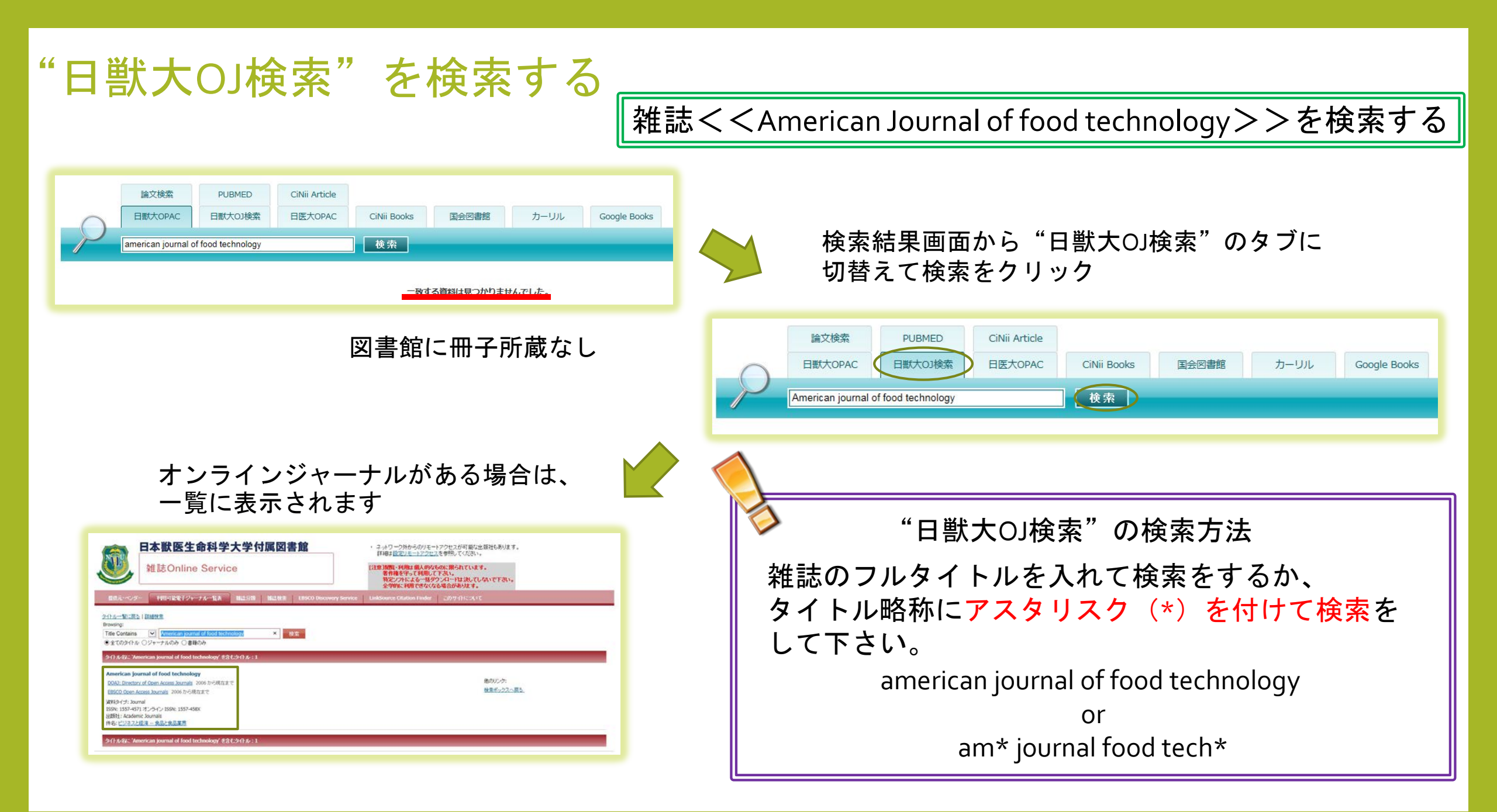

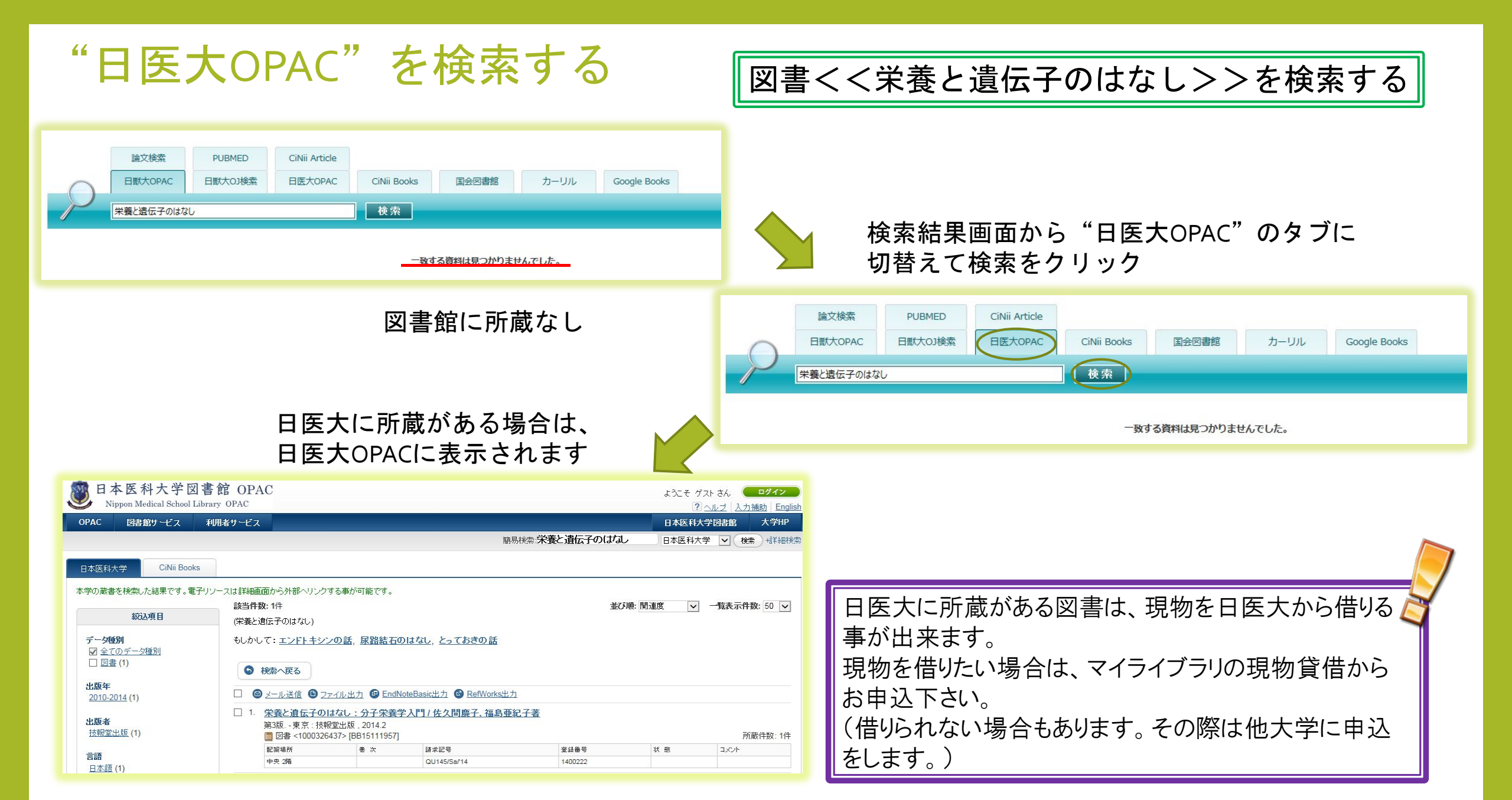

"CiNii Books"を検索する

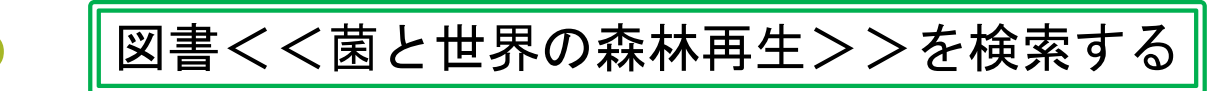

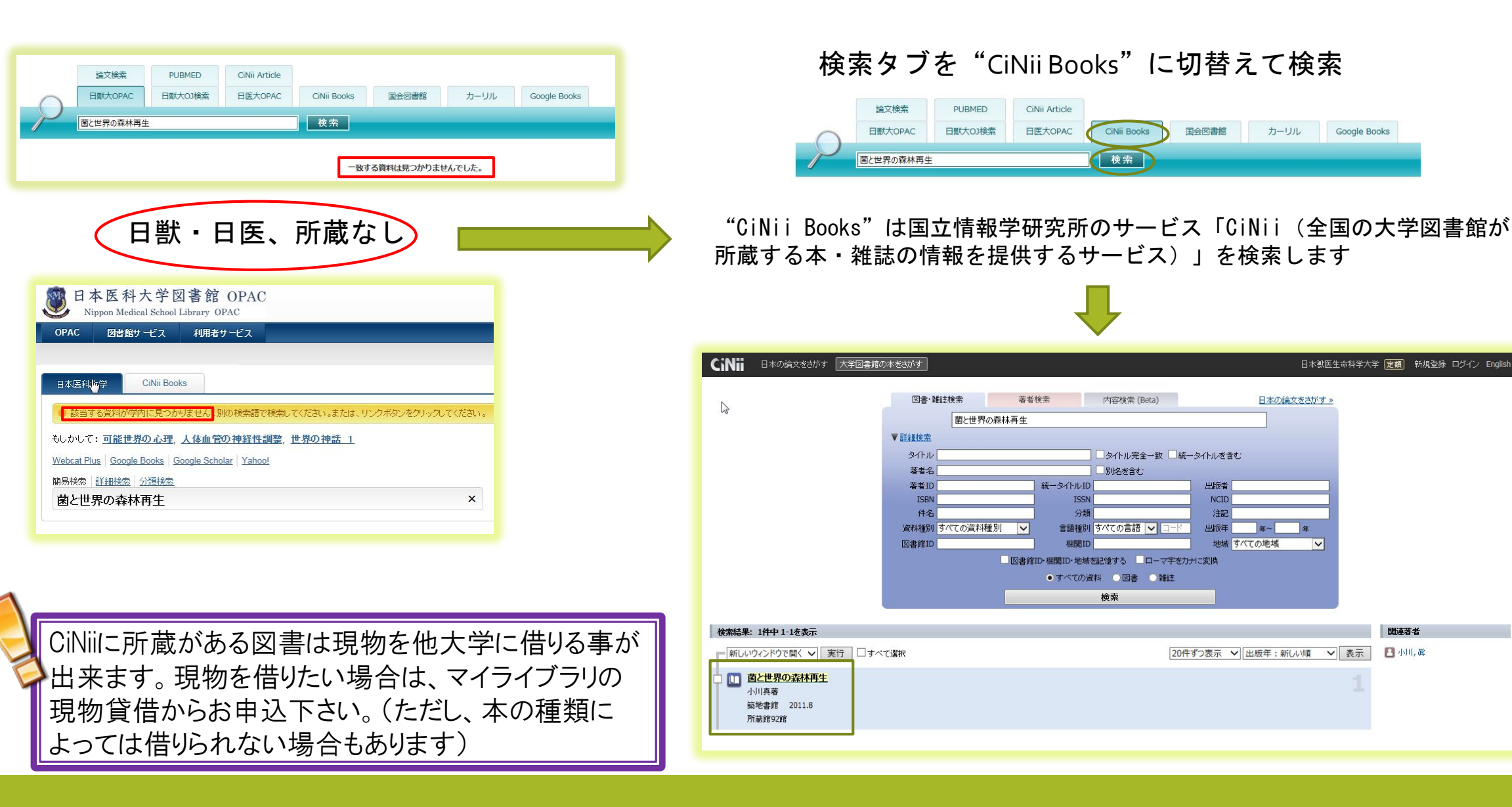

"カーリル"を検索する

本屋大賞受賞<<村上海賊の娘>>を検索する

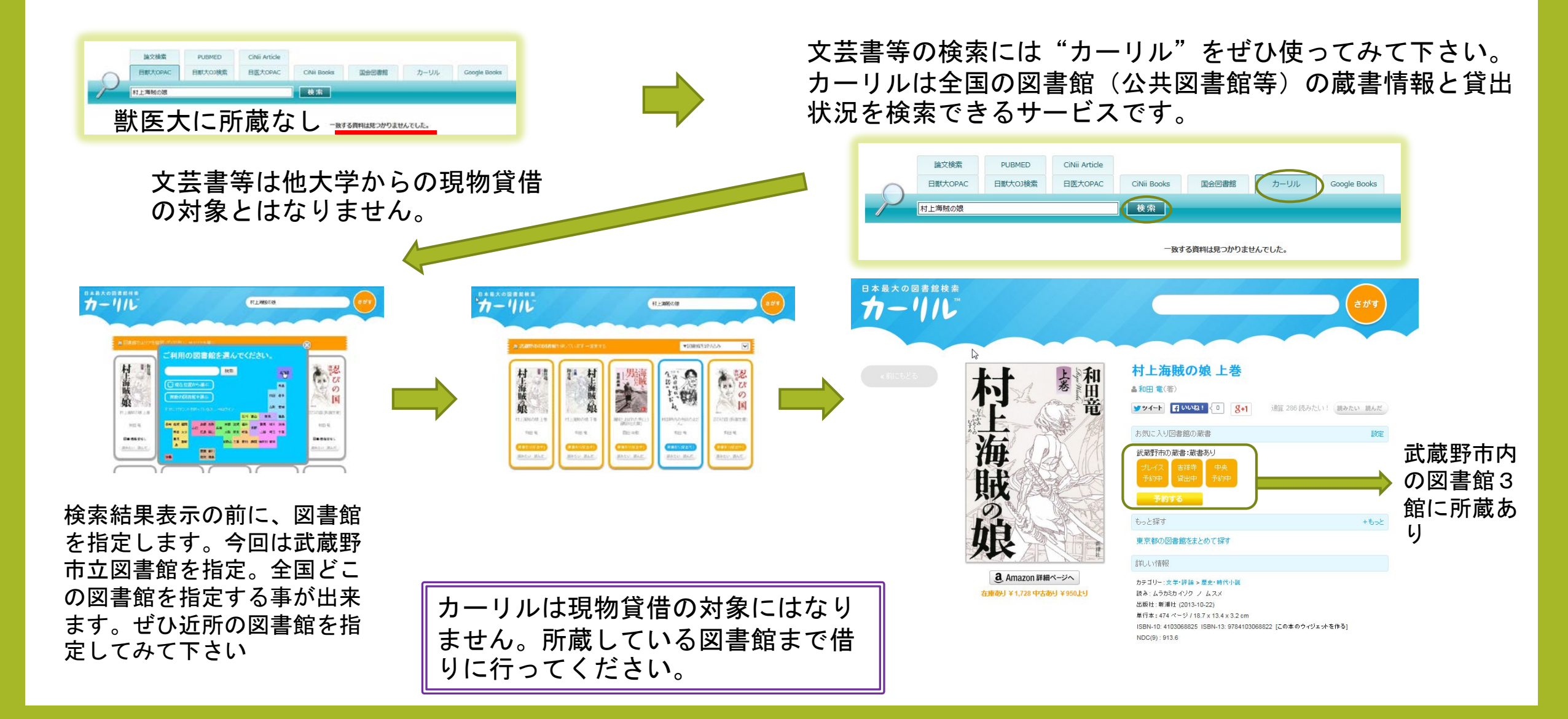

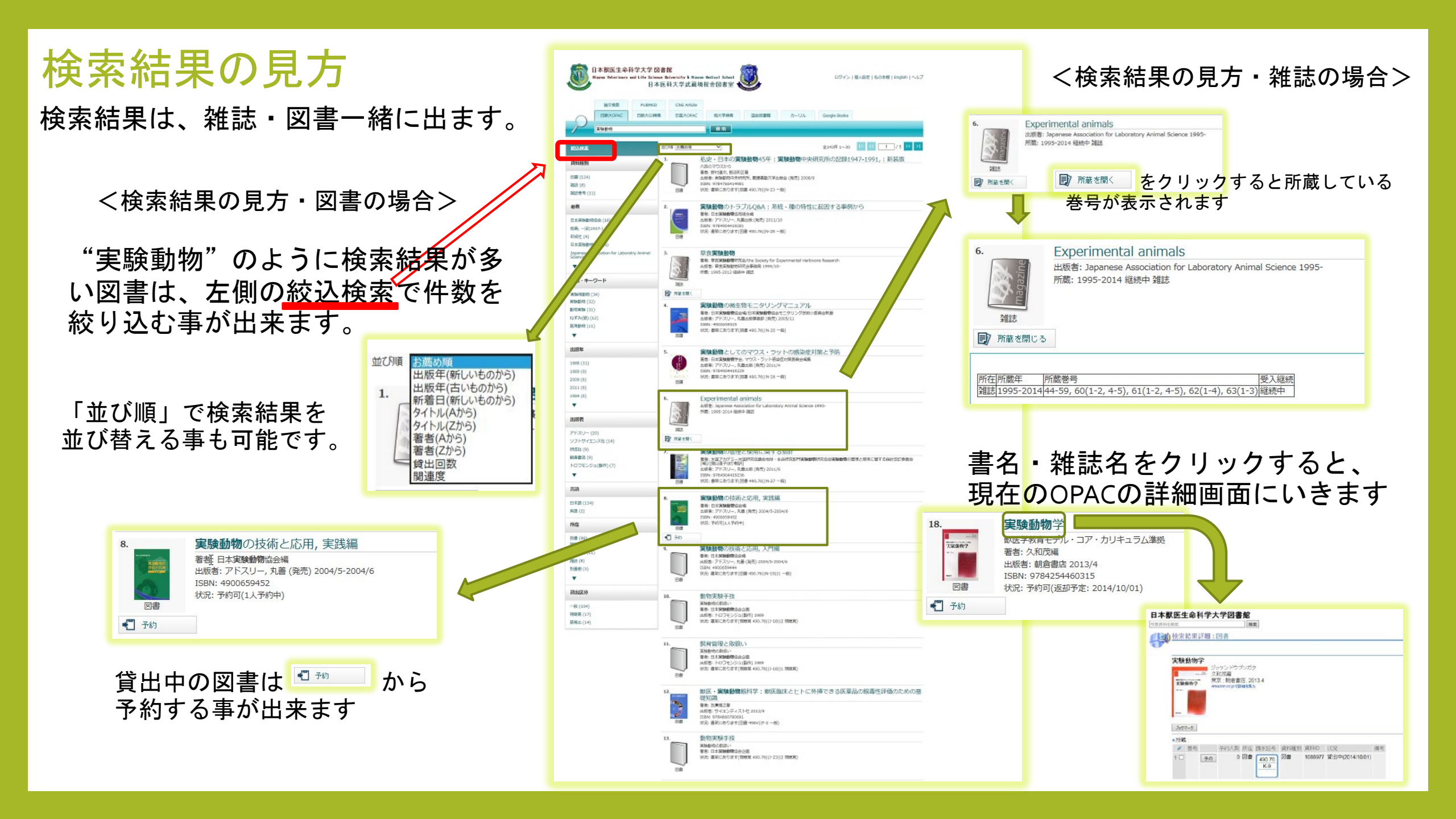

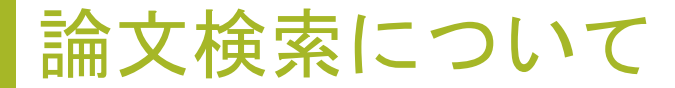

論文検索は検索ボタンをクリックすると、論文検索結果画面にいきます 図書の検索と同じように、同じキーワードでタブを切替えて検索する事が出来ます。

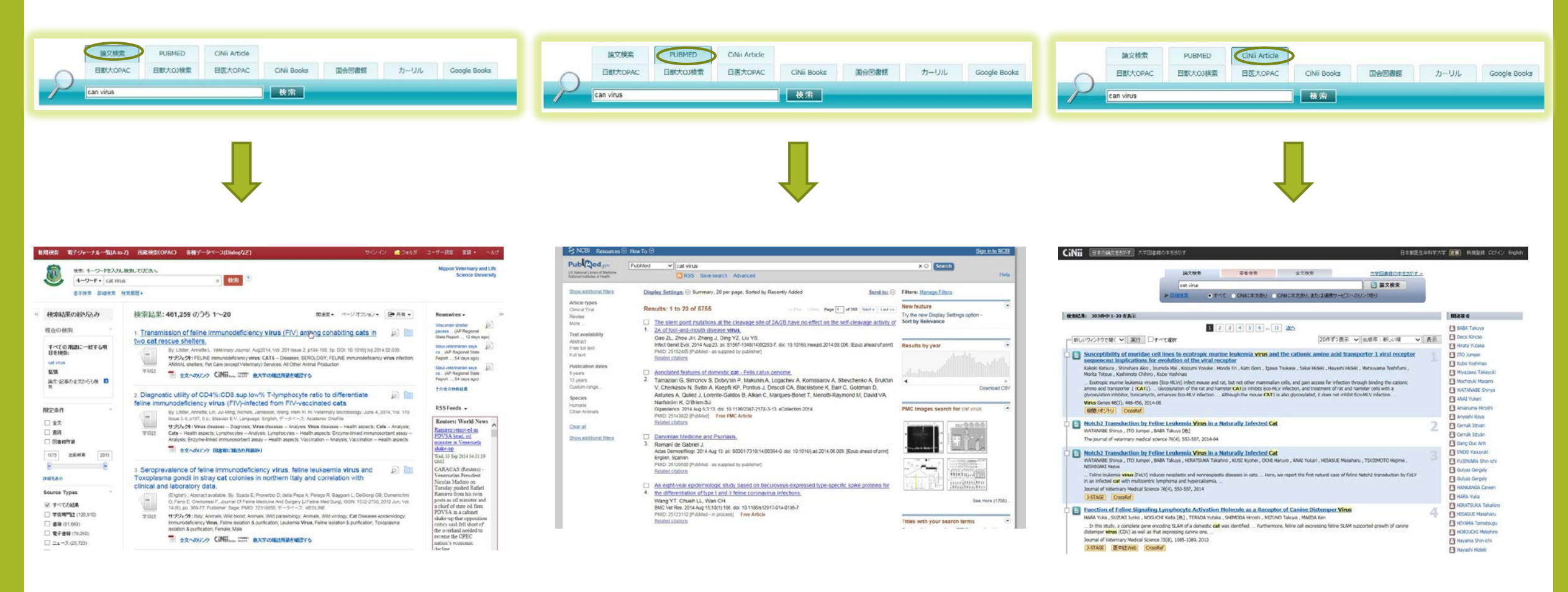